Setting Up Security Questions on MIMS portal

A Step-by-Step Guide

# Go to <a href="https://idp.mims.moe.gov.sg/nidp/portal">https://idp.mims.moe.gov.sg/nidp/portal</a>

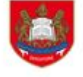

MIMS Portal

#### Ministry of Education SINGAPORE

=

Please login using your MIMS account. For Students, your MIMS login ID is <Full\_Name>@students.edu.sg. For School Staff, your MIMS login ID ends with @schools.gov.sg. For HQ Staff, your MIMS login ID ends with @hq.moe.gov.sg. If you encounter difficulties logging in, please approach your teachers (for Students) or MIMS Administrators (for Staff).

|         | Username            | Login using MIMS account |
|---------|---------------------|--------------------------|
|         | Password            |                          |
| 国的经济国   | Sign in             |                          |
|         | Forgot Password?    |                          |
| 3525776 |                     |                          |
|         | can this OR code to |                          |
|         | ccess the portal    |                          |

## Select MIMS SSPR

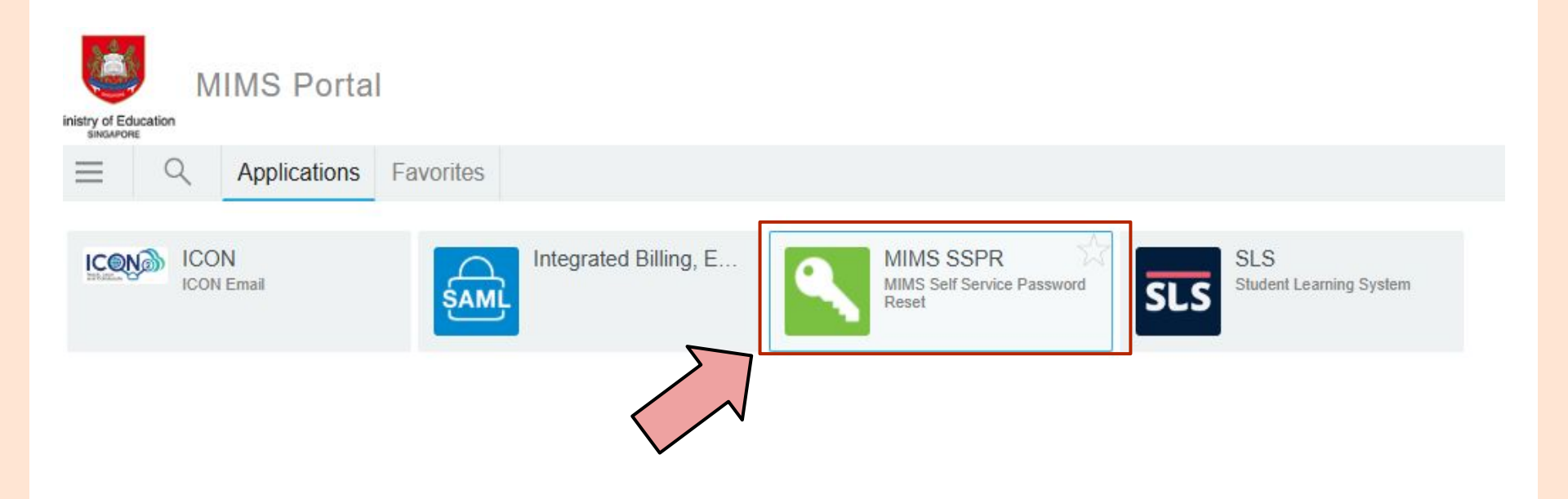

## Enter your MIMS password

#### MIMS Self Service Password Reset

#### **Please Sign in**

Please enter your password below. Your current password is required to access this application.

#### Password

| Password |                     |                            |                |
|----------|---------------------|----------------------------|----------------|
| Sign in  | Cancel              |                            |                |
|          | Password<br>Sign in | Dassword<br>Sign in Cancel | Sign in Cancel |

## Select 3 different questions from the list and answer

MIMS Self Service Password

#### Setup Security Questions

If you forget your password, you can access your account by answering your security questions.

Please choose your questions and answers that can be used to verify your identity in case you forget your password. Because the answers to these questions can be used to access your account, be sure to supply answers that are not easy for others to guess or discover.

Please select a question item from the list — 
Please select a question item from the list — 
Please select a question item from the list — 
Please select a question item from the list —

Please type your security answers

Save Answers

## List of questions available

- Please select a question item from the list -

Please select a question item from the list —

What is your favourite colour?

What is your favourite animal?

What is your favourite sport or hobby?

What is your favourite food?

What is your favourite cartoon hero/pop group?

What is your favourite toy?

What is your favourite movie?

What is your favourite book?

### Select <u>save answers</u> when done

MIMS Self Service Password Reset

#### **Setup Security Questions**

If you forget your password, you can access your account by answering your security questions.

Please choose your questions and answers that can be used to verify your identity in case you forget your password. Because the answers to these questions can be used to access your account, be sure to supply answers that are not easy for others to guess or discover.

Please type your security answers

| O       |                                          |  |
|---------|------------------------------------------|--|
| - Pleas | e select a question item from the list — |  |
| 0       |                                          |  |
| - Pleas | e select a question item from the list — |  |
| -       |                                          |  |

### Select <u>continue</u> or close the window

#### Success

Thank you. Your secret questions and answers have been successfully saved. If you ever forget your password, you can use the answers to these questions to reset your password.

Continue

Students from Primary One to Three are highly encouraged to share their responses with a trusted adult at home.